Приставкада туындайтын қателік кезінде немесе арналар тізімі толық болмаған жағдайда:

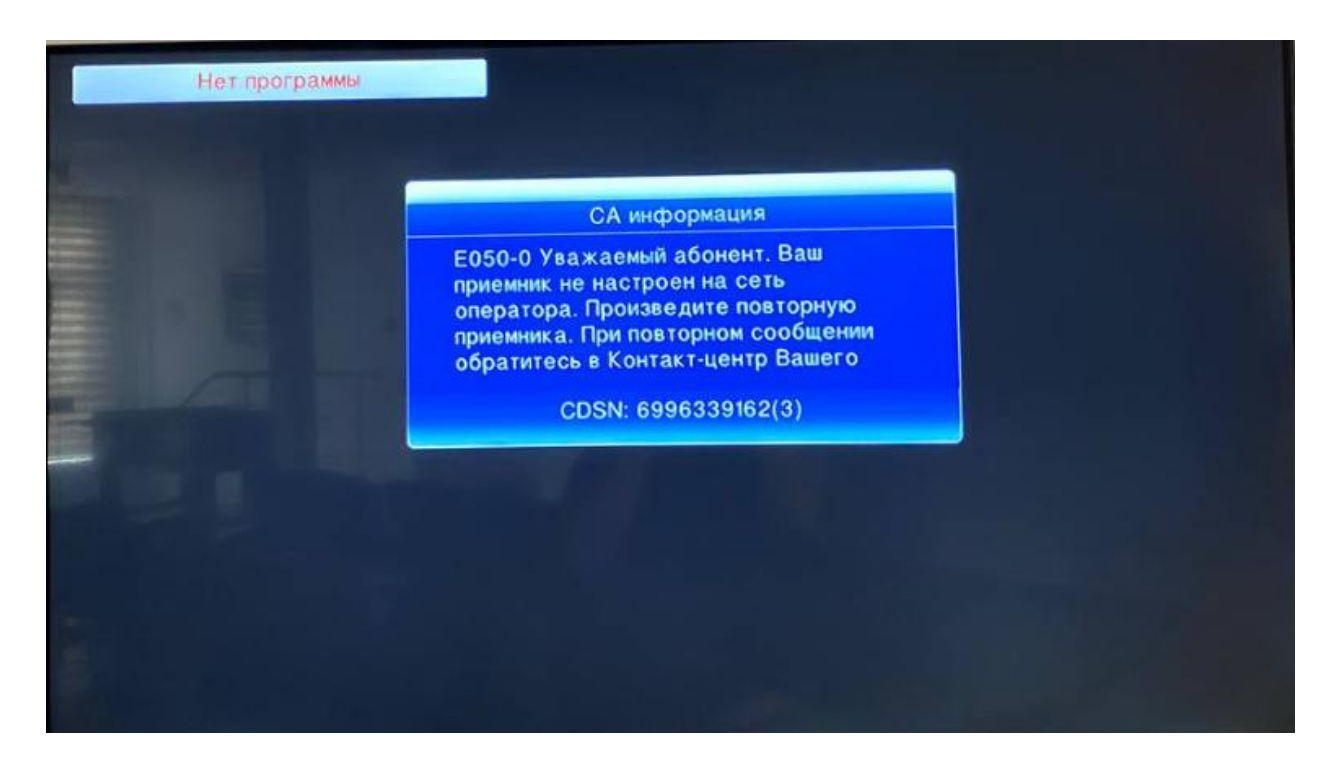

Таңдалған топтаманың барлық арнасын көрсету үшін приставканы күйге келтіру керек. Ол үшін қашықтан басқару пультіндегі (ҚБП) **MENU** батырмасын басамыз, мүмкін болатын теңшеулер мәзірі шығады, солға немесе оңға қарай батырмалармен #1/6 **Іздеу** тармағын таңдайсыз. Іздеу терезесінен **Жылдам іздеу** дегенді таңдаймыз және **ОК** басамыз.

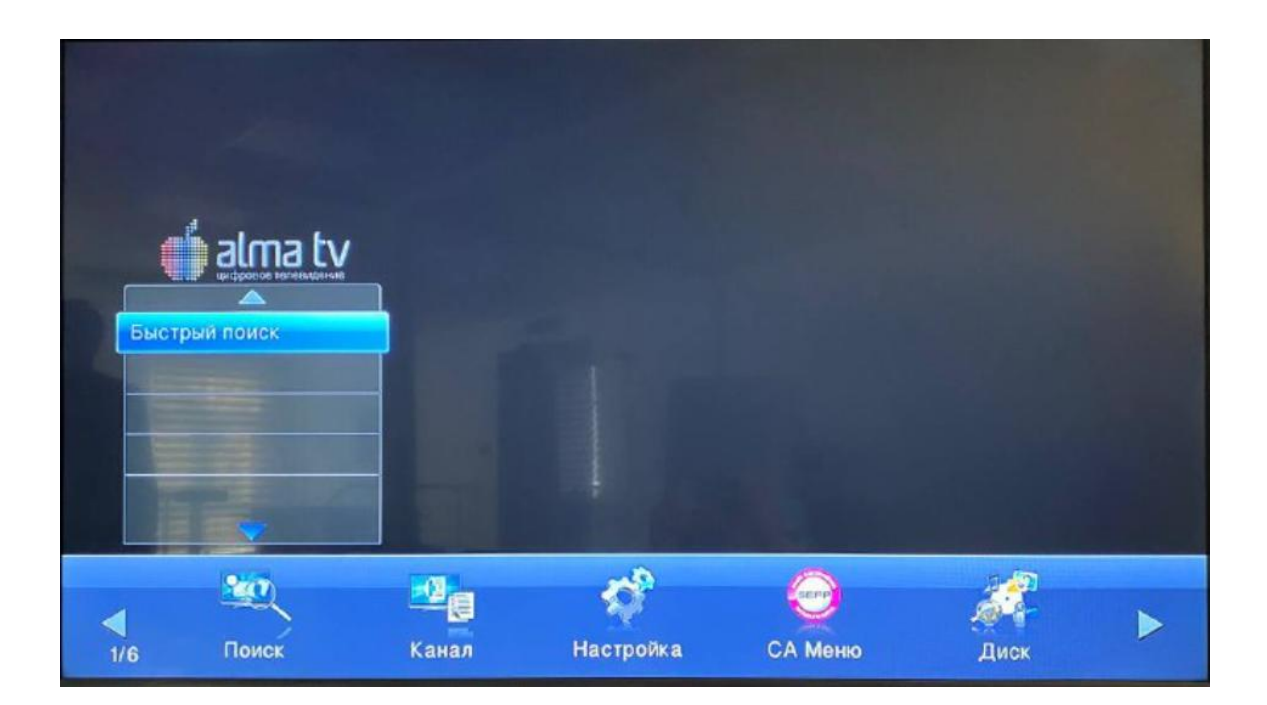

**Деректерді тексереміз**. «Қала» жолында Сіздің қалаңызды таңдап (тізімде Сіздің қалаңыз болмайтын болса, «Басқа қалалар» дегенді тағдаймыз) ҚБП-дегі **ОК** батырмасын басу керек. Теңшеулер дұрыс болған және кабельде сигнал болған жағдайда, төменде екі жолақ шығады: **ұзақтығы және сапа**, олар көгілдір және жасыл түсті болуы керек.

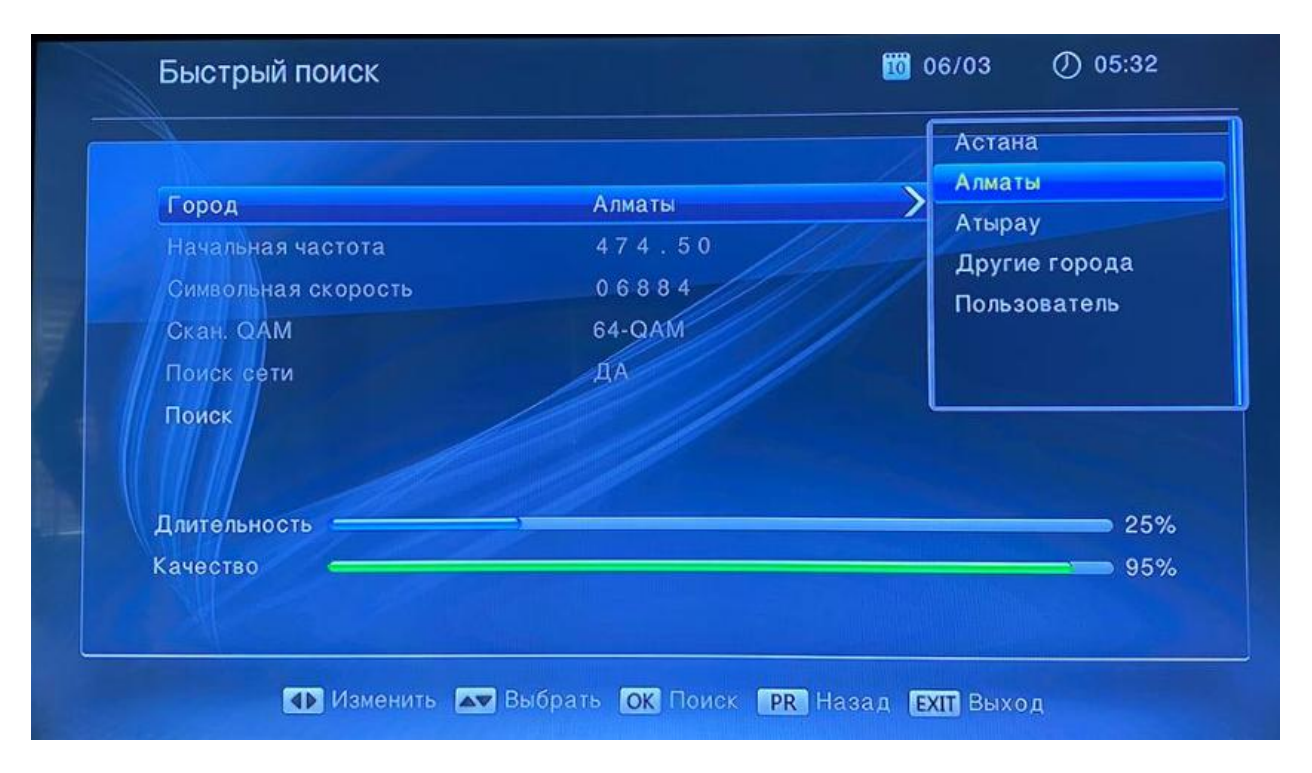

Әрі қарай **«Іздеу»** тармағын таңдаймыз және **«ОК»** батырмасын басамыз. Приставканың толық күйге келтірілуін күтеміз. Іздеу аяқталғаннан кейін кескін пайда болуы керек.

| Город               | Алматы |      |                 |
|---------------------|--------|------|-----------------|
| Начальная частота   | 474.50 | MHz  |                 |
| Символьная скорость | 06884  | Kbps |                 |
| Скан. QAM           | 64-QAM |      |                 |
| Поиск сети          | ДА     |      |                 |
| Поиск               |        |      |                 |
|                     |        |      |                 |
| Длительность        | 3      |      | <b>&gt;</b> 25% |
| Качество ————       |        |      | <b>9</b> 5%     |
|                     |        |      |                 |

Егер осының алдында іздеу дұрыс іске қосылмаған болса, **Қолданыстағы арналар жойылады деген хабарлама шығады. Жалғастыру керек пе?** Келісемін дегенді таңдап, **ОК** басамыз. Приставканың толық күйге келтірілуін күтеміз. Іздеу аяқталғаннан кейін кескін пайда болуы керек.

| Город              | Информация                                            | //                    |     |
|--------------------|-------------------------------------------------------|-----------------------|-----|
| Начальная частота  | <b>D</b>                                              | ИНz                   |     |
| Символьная скорост | все существующие каналы будут<br>удалены. Продолжить? | (bps                  |     |
| Скан. QAM          |                                                       |                       |     |
| Поиск сети         | Согласен Отмена                                       |                       |     |
| Поиск              |                                                       |                       |     |
|                    |                                                       |                       |     |
|                    |                                                       |                       |     |
| Длительность       |                                                       |                       | 25% |
| Качество           |                                                       | and the second second | 95% |